Step 9: The Windows file explorer opens. Double-click on the file "Aegisl2.exe".

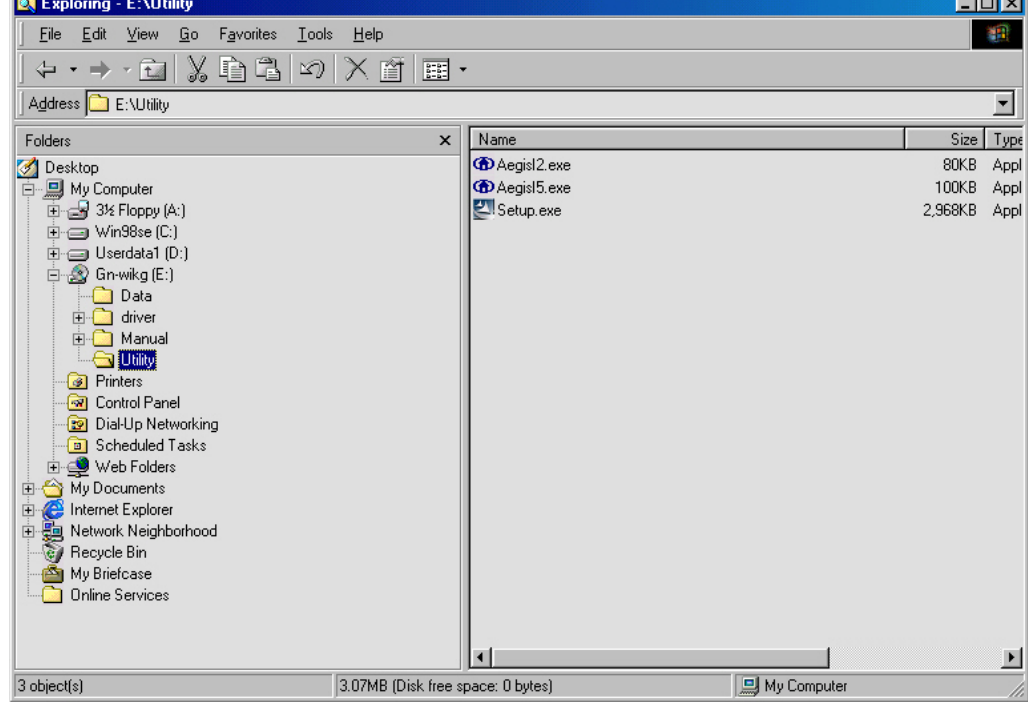

**Step 10:** When the AEGIS Protocol Installation window appears click the **Install** button to begin installing program files.

|      | Protocol Installation - Window                         | rs 98 🔀 |
|------|--------------------------------------------------------|---------|
| •    | AEGIS Protocol Insta<br>Status: Protocol not installed | llation |
| Inst | all Uninstall                                          | Cancel  |

Step 11: When the message AEGIS Protocol Installed Successfully appears in the dialog box, click the Cancel button. Windows<sup>®</sup> 98 may or may not automatically reboot your PC.

| CAEGIS | Protocol Insta                                                                             | llation - Windows 98                                                                                                    | ×      |
|--------|--------------------------------------------------------------------------------------------|----------------------------------------------------------------------------------------------------|--------|
| •      | Mdc8021x.v<br>Ndinst.exe f<br>Initiating Pr<br>Initiating Pr<br>Protocol Bin<br>You must R | AEGIS Protocol Installation<br>rxd file created.<br>ile created.<br>otocol Installation.<br>otocol binding<br>iding completed successfully.<br>EBOOT the system. |        |
| Ins    | tall                                                                                       | Uninstall                                                                                                    | Cancel |

## 2-3. Driver & Utility Installation - Windows<sup>®</sup> ME

Step 1: When the Add New Hardware Wizard screen appears, click Cancel to exit. Add New Hardware Wizard

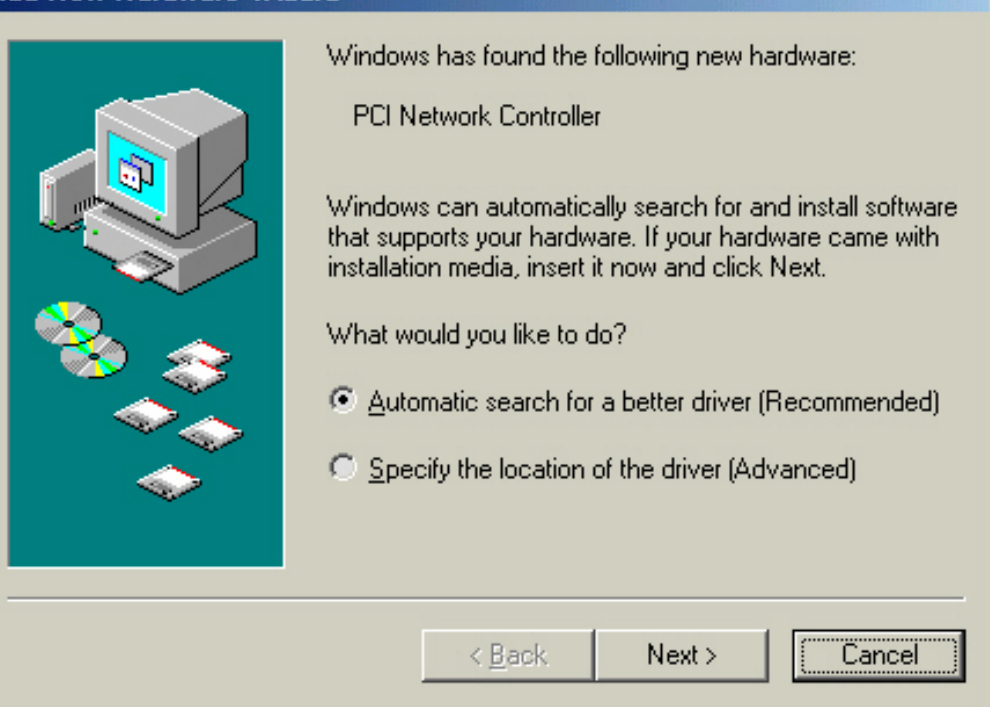

- **Step 2:** Insert the GN-WIKG Installation CD into the CD-ROM drive. The GIGABTYE GN-WIKG Wireless Mini-PCI Adapter setup screen appears.
- **Step 3:** Drag your mouse over **Install Wireless LAN Utility** and click on it to start the utility installation program.

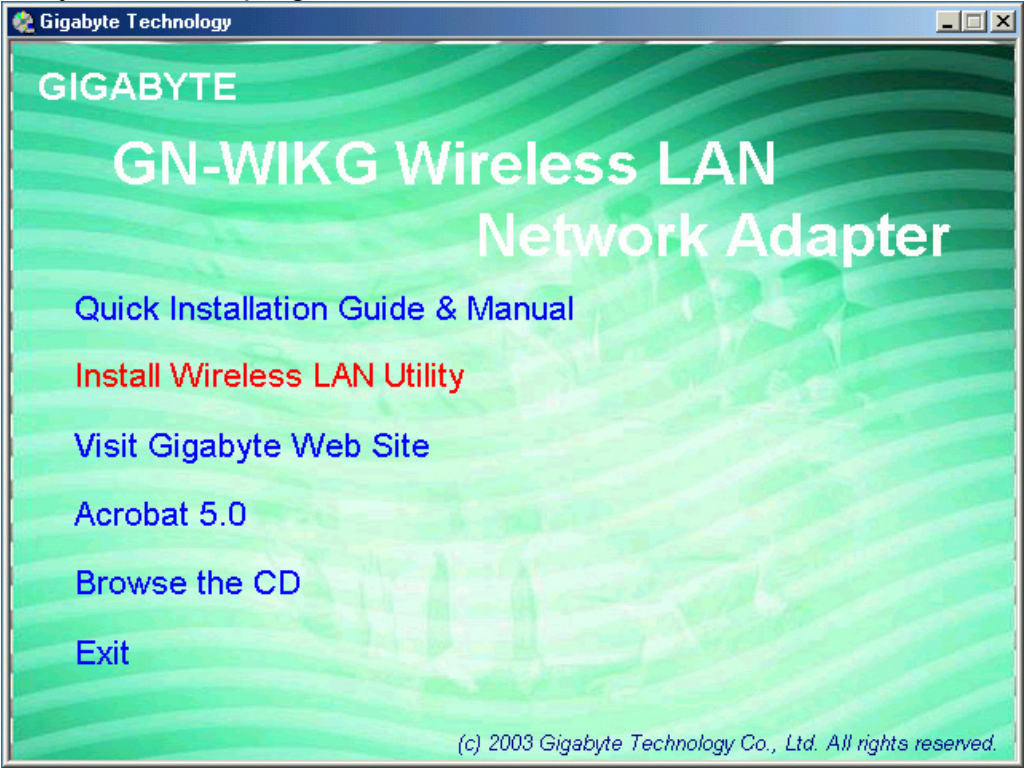

Step 4: When the Welcome screen appears, click Next.

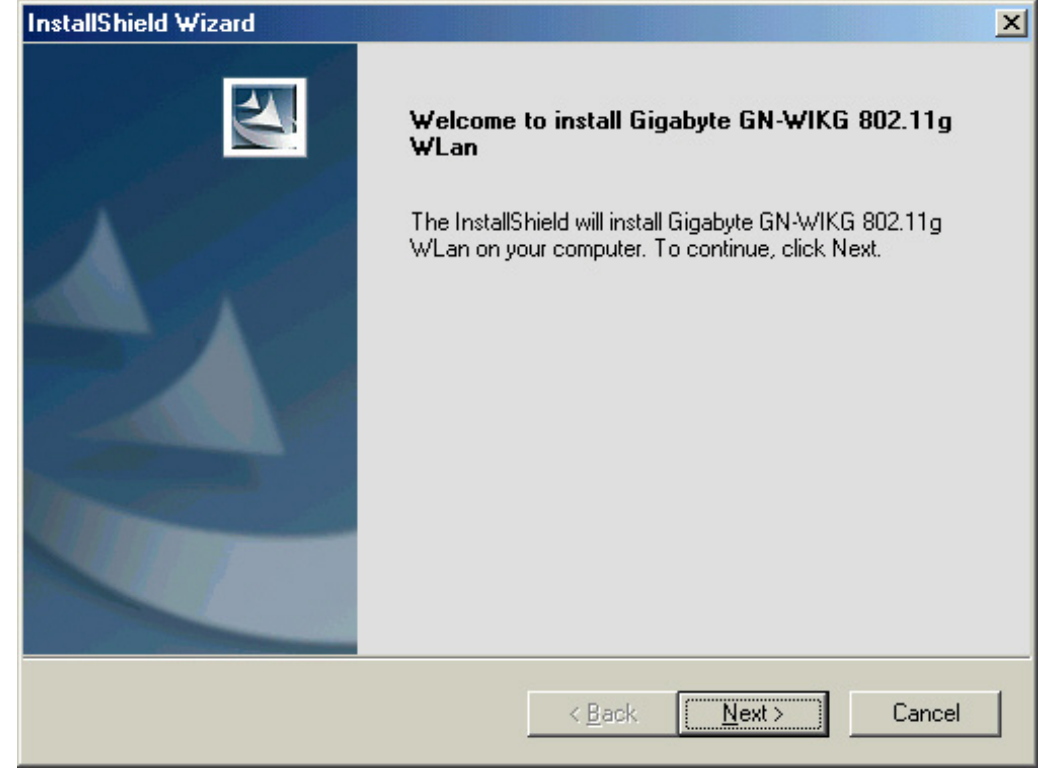

**Step 5:** The Check Setup Information screen displays the Operating System of your computer. If it is correct, click **Next** to continue.

| InstallShield Wizard                                                                                                    | ×      |
|----------------------------------------------------------------------------------------------------|--------|
| Check Setup Information                                                                                                    | Nº4    |
| Setup has enough information to begin the file-transfer operation.<br>If you want to review or change any of the settings, click Back.<br>If you are satisfied with the settings, click Next to begin copying files. |        |
| Current Settings:                                                                                                    |        |
| Setup Type:<br>WinME                                                                                                    | ×<br>• |
| <pre>Install5hield</pre>                                                                                                    | Cancel |

Step 6: An information box screen appears. Click OK to go to the next screen.

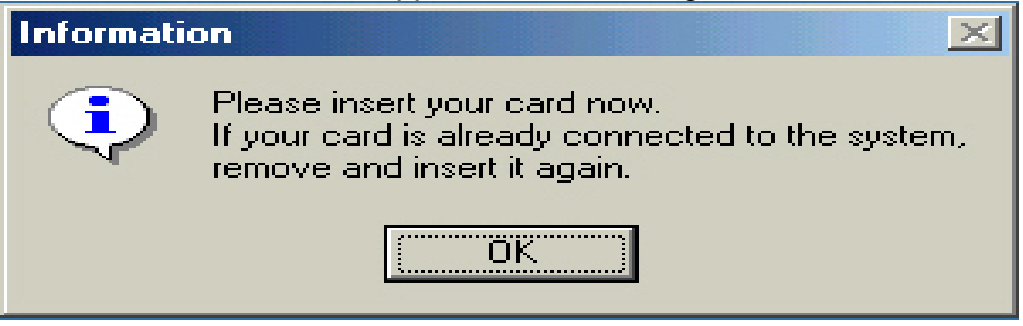

**Step 7:** After the software utility installation is complete, click **Finish**. You are now ready to install 802.1x authentication software.

| InstallShield Wizard |                                                                                                    |
|----------------------|----------------------------------------------------------------------------------------------------|
|                      | InstallShield Wizard Complete<br>InstallShield has finished installing Gigabyte GN-WIKG 802.11g<br>WLan on your computer. |
|                      | < <u>B</u> ack <b>Finish</b> Cancel                                                                                       |

Step 8: Drag your mouse over Browse the CD and click on it.

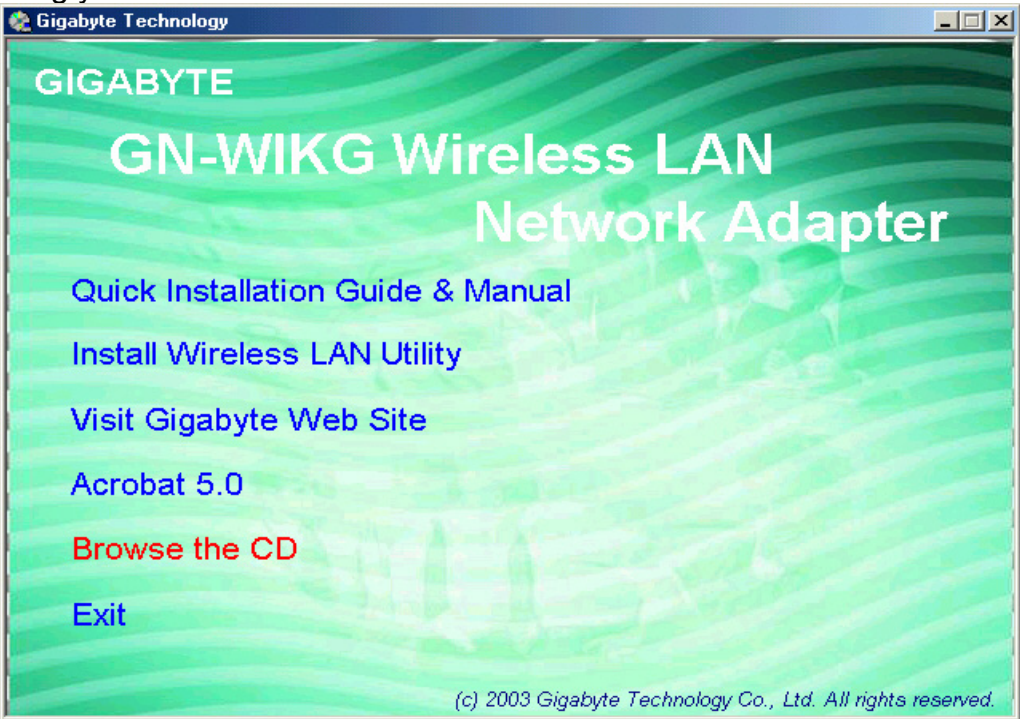

Step 9: The Windows file explorer opens. Double-click on the file "Aegisl2.exe"

| 🔍 E:\Utility                                                                                                    |                                          |
|----------------------------------------------------------------------------------------------------|------------------------------------------|
| <u>F</u> ile <u>E</u> dit ⊻iew F <u>a</u> vorites <u>T</u> ools <u>H</u> elp                                                                               | 10 A A A A A A A A A A A A A A A A A A A |
| 📔 🗢 Back 🔹 🤿 👻 🔯 🥘 Search 🛛 🔁 Folders 🛛 🚳 History                                                                                                    | 「「「「「」」(「」」(「」)」(「」)」(「」)」(「」)」(「」)」(「」  |
| Address 🗀 E:\Utility                                                                                                    | 💌 🔗 Go                                   |
| Folders ×                                                                                                    | Name 🔺                                   |
| Desktop     My Documents     My Computer     My Computer     Strong Recycle Bin     My Network Places     Recycle Bin     My Briefcase     Online Services | Aegisl2.exe Aegisl5.exe Setup.exe        |
| 3 object(s) (Disk free space: 0 bytes)                                                                                                    | 3.07 MB 🖳 My Computer                    |

**Step 10:** When the AEGIS Protocol Installation window appears click the **Install** button to begin installing program files.

| AEGIS | Protocol Installation - Windows 98                            | ×      |
|-------|---------------------------------------------------------------|--------|
| •     | AEGIS Protocol Installation<br>Status: Protocol not installed |        |
| Insta | all Uninstall                                                 | Cancel |

Step 11: When the message AEGIS Protocol Installed Successfully appears in the dialog box, click the Cancel button. Windows<sup>®</sup> ME may or may not automatically reboot your PC.

| adomatio | any roboot your r                                                                                                    | ν.                                                                                                    |        |
|----------|----------------------------------------------------------------------------------------------------|----------------------------------------------------------------------------------------------------|--------|
| C AEGIS  | Protocol Installation                                                                                                    | - Windows 98                                                                                                    | ×      |
| ۲        | AE<br>Mdc8021x.vxd file<br>Ndinst.exe file cree<br>Initiating Protocol<br>Initiating Protocol<br>Protocol Binding o<br>You must REBOO | GIS Protocol Installatio<br>e created.<br>ated.<br>Installation.<br>binding<br>completed successfully.<br>T the system. | n      |
| Inst     | tall                                                                                                    | Uninstall                                                                                                    | Cancel |

## 2-4. Driver & Utility Installation - Windows<sup>®</sup> 2000

Step 1: When the Found New Hardware Wizard screen appears, click Cancel to exit.

| Found New Hardware Wizard |                                                                            |  |
|---------------------------|----------------------------------------------------------------------------|--|
|                           | Completing the Found New Hardware Wizard                                   |  |
|                           | Gigabyte 802.11g mini-PCI WLAN Card                                        |  |
|                           | The software for this device is now installed, but may not work correctly. |  |
|                           | This device cannot start. (Code 10)                                        |  |
|                           |                                                                            |  |
|                           |                                                                            |  |
|                           | To close this wizard, click Finish.                                        |  |
|                           | < Back [Finish] Cancel                                                     |  |

- **Step 2:** Insert the GN-WIKG Installation CD into the CD-ROM drive. The GIGABTYE GN-WIKG Wireless Mini-PCI Adapter setup screen appears.
- **Step 3:** Drag your mouse over **Install Wireless LAN Utility** and click on it to start the utility installation program.

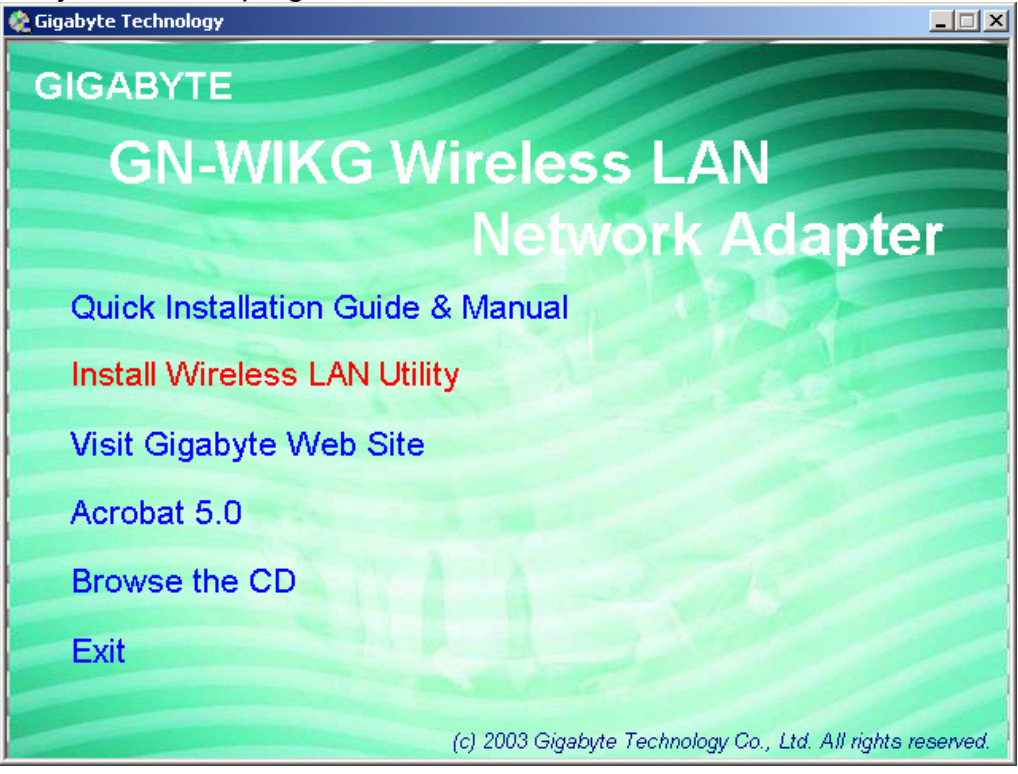

Step 4: When the Welcome screen appears, click Next.

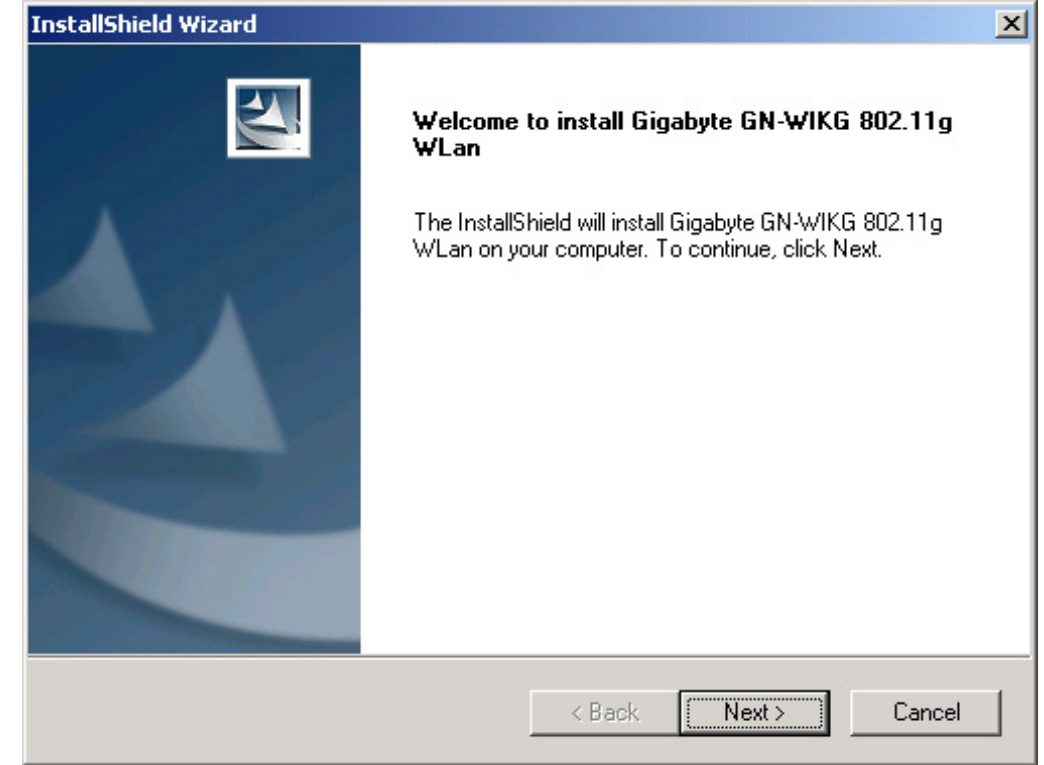

**Step 5:** The Check Setup Information screen displays the Operating System of your computer. If it is correct, click **Next** to continue.

| InstallShield Wizard                                                                                                    | ×           |
|----------------------------------------------------------------------------------------------------|-------------|
| Check Setup Information                                                                                                    |             |
| Setup has enough information to begin the file-transfer operation.<br>If you want to review or change any of the settings, click Back.<br>If you are satisfied with the settings, click Next to begin copying files. |             |
| Current Settings:                                                                                                    |             |
| Setup Type:<br>Win2K                                                                                                    | ▲<br>▼<br>↓ |
| InstallShield                                                                                                    |             |
| <pre> &lt; Back (Next &gt;</pre>                                                                                                    | Cancel      |

**Step 6:** After the software utility installation is complete, click **Finish**. You are now ready to install 802.1x authentication software.

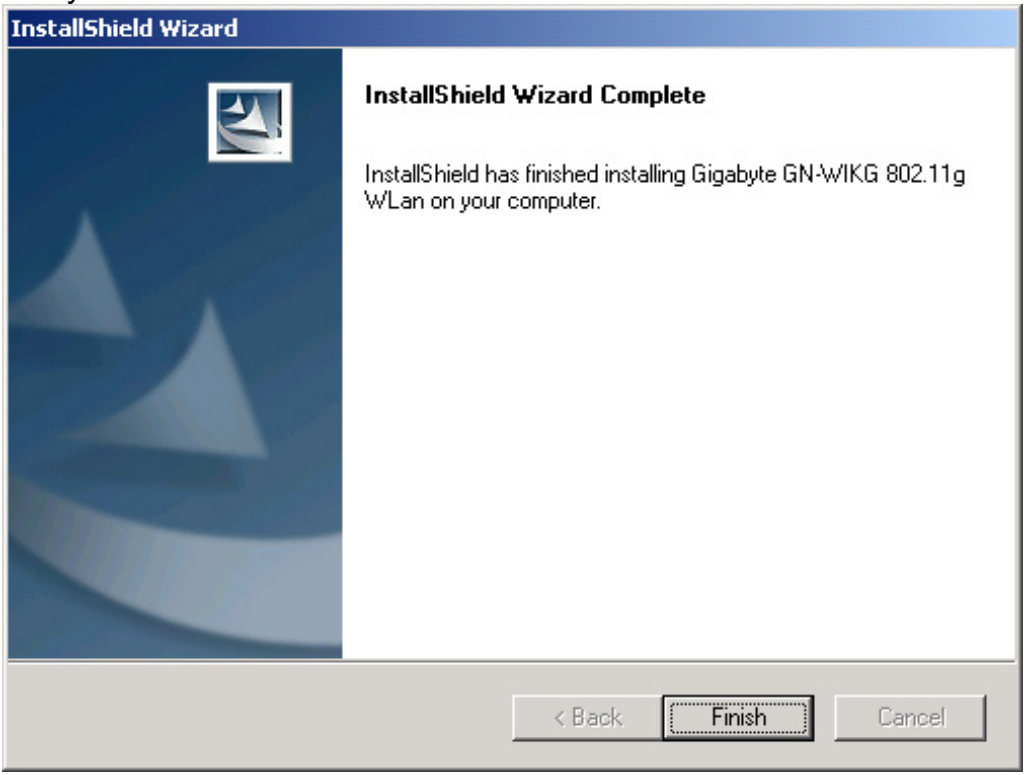

**Step 7:** If the screen below appears, this does not mean there is a problem. Click **Yes** to continue.

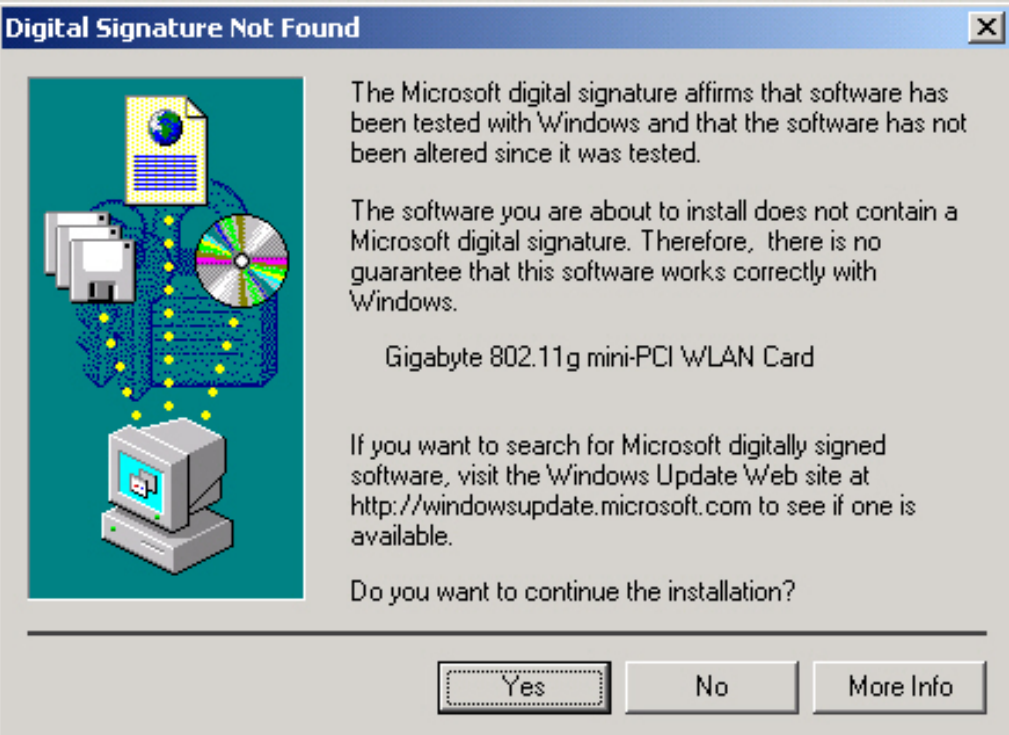

Step 8: Drag your mouse over Browse the CD and click on it.

Step 9: The Windows file explorer opens. Double-click on the file "Aegisl2.exe".

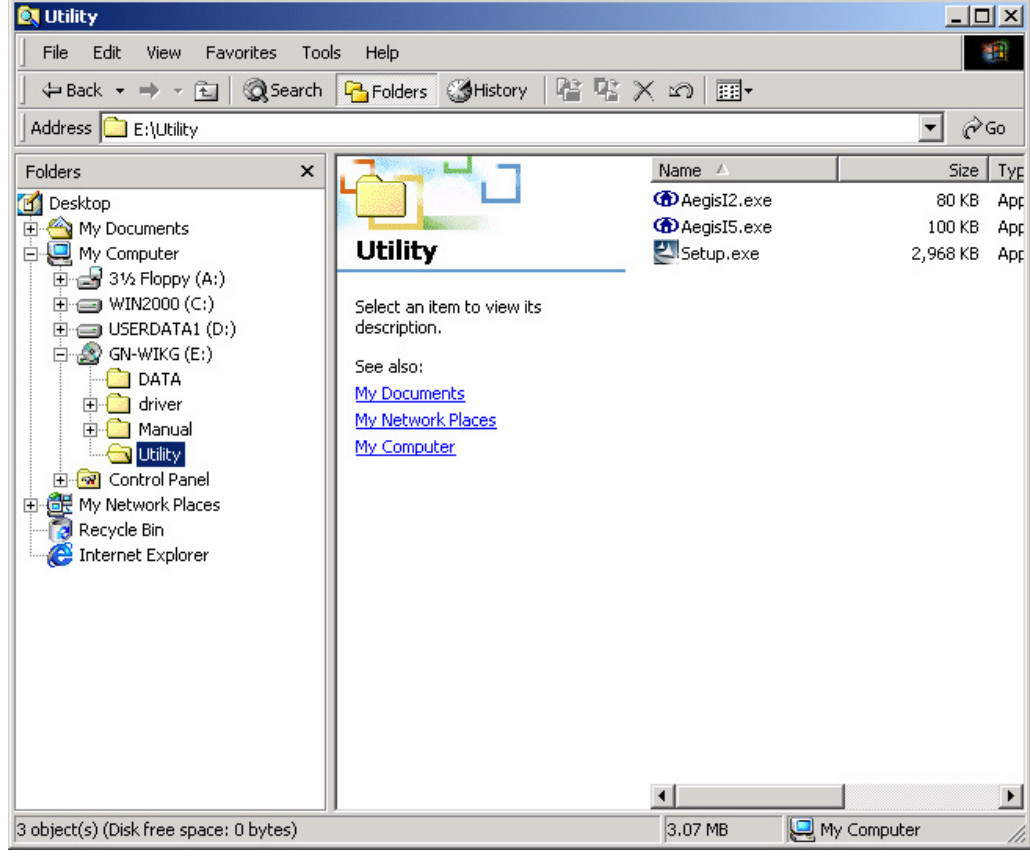

**Step 10:** When the AEGIS Protocol Installation window appears click the **Install** button to begin installing program files.

|         | 01 0                                       |                                                      |                             |        |
|---------|--------------------------------------------|------------------------------------------------------|-----------------------------|--------|
| AEGIS P | Protocol - Installati                      | on                                                   |                             | ×      |
|         |                                            | AEGIS Protocol                                       | <u>2.2.0.0</u> - Status     |        |
| ۲       | AEGIS Protocol (net<br>AEGIS Protocol (dev | work component): Curre<br>ice driver): Currently run | ently Installed.<br>Inning. |        |
|         |                                            |                                                      |                             |        |
|         | lustell                                    | ( Industral                                          | Chalum                      | Church |
|         |                                            |                                                      | Status                      | Liose  |

**Step 11:** When the message **Installed Successfully** appears in the dialog box, click the **Close** button. Windows<sup>®</sup> 2000 may or may not automatically reboot your PC.

| AEGIS Protocol - Installation                                                                                                    | × |
|----------------------------------------------------------------------------------------------------|---|
| AEGIS Protocol 2.2.0.0 Installed Succesfully                                                                                                    |   |
| AEGIS Protocol (network component): Uninstalled.<br>AEGIS Protocol (device driver): Stopped.<br>AEGIS Protocol (C:\WINNT\inf\mdc8021x.PNF): Deleted.<br>AEGIS Protocol (C:\WINNT\inf\mdc8021x.inf): Created.<br>AEGIS Protocol (C:\WINNT\System32\drivers\mdc8021x.sys): Created.<br>AEGIS Protocol (network component): Installed.<br>AEGIS Protocol (device driver): Started - now running. |   |
| Install Uninstall Status Close                                                                                                    |   |